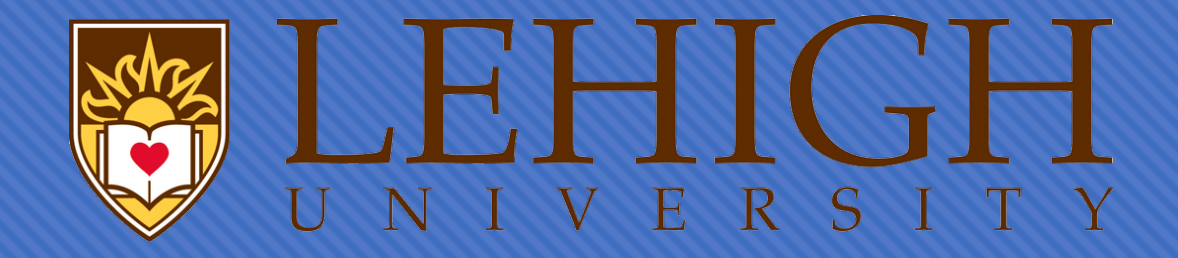

# A Guide for Filling Out the I-765 Application for Employment Authorization Online

Applying for STEM Optional Practical Training (OPT)

### **Read USCIS Instructions**

O This is a general guide to help you complete Form I-765. It is your responsibility to ensure that your I-765 is completed correctly, fully (with sufficient supporting documents and required evidence) and is filed in a timely manner.

 Please read the Instructions for the Form I-765 at <u>https://www.uscis.gov/I-765</u>

Solution Following this guide does not guarantee approval of your OPT by USCIS and should not be construed as legal advice.

### Create an Account

O Visit <u>https://myaccount.uscis.gov/</u>

O Create an account

• A USCIS Account confirmation email will be sent to you. Follow the instructions in the email to confirm your account. It is important that you timely check your Inbox and/or other folders for the email with instructions on confirming your account.

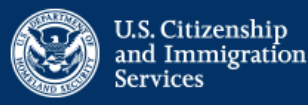

### Sign Up

Your USCIS account is only for you. Do not create a shared account with family or friends. Individual accounts allow us to best serve you and protect your personal information.

You must provide your email address below if you are the one who is filing a form online, submitting an online request, or tracking a case.

Email

Email confirmation

Your email address is used to log in to your USCIS Account. All USCIS email communications will be sent to this address.

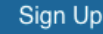

### Terms of Use

Carefully read the terms of use and click "I Agree" to the acknowledgement.

#### VII. Acknowledgment

By clicking "I agree", I acknowledge that I have read the Terms and understand and will comply with them. I agree to abide by the Terms and understand that if I do not accept the Terms, I am not eligible to access or use USCIS online electronic immigration system. I understand that any violations of these Terms and any criminal activity will result in immediate suspension and/or termination of my access to and use of USCIS online electronic immigration system and that I may be subject to administrative or civil action as allowed by law, or criminal prosecution.

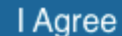

### **Password Creation**

#### **Create a Password**

Password Tips

Your password must be between 8 and 64 characters, and can contain letters, numbers, special characters and emojis.

Password
Show Password
Password strength:
Password confirmation
Show Password

### Two-Step Verification Method

Every time you log in, you will be given a verification code. What is your preferred method to receive your verification code?

#### Use an Authentication App Retrieve codes from an authentication app (such as Authy or Google Authenticator) on your mobile device.

What is an Authentication App?

) **SMS Text Message** Receive a text message to your

**Email** Receive an Email when signing in.

mobile device when signing in.

Follow the prompts to create a password and verification method. Please keep your login credentials confidential. Then provide answers to five security questions.

#### Secure verification code \*

Submit

Submit

### **USCIS** Account

# Click on My USCIS to begin your application.

#### Welcome to your USCIS Account

#### Select what you want to do

Edit My Profile

Editing your profile includes email, password, phone number, security questions, two-step verification and backup code.

#### Login to a USCIS Service

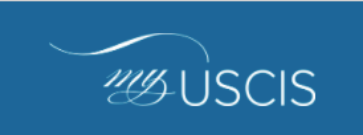

Apply for immigration benefits, find tools and resources to assist in preparation for naturalization, and search for doctors in your local community.

# Select "I am an applicant, petitioner, or requestor."

### Account Type

#### Select an account type:

#### I am an applicant, petitioner, or requestor.

- USCIS only offers certain benefit types for online filing. Please refer to uscis.gov for further guidance.
- You cannot file an H-1B Registration with this account type.

#### I am a Legal Representative.

Submit

- I am an attorney eligible to practice law in the United States.
- I am an accredited representative of a qualified organization that is recognized by the Department of Justice in accordance with 8 CFR part 1292.

### **Begin your Application**

### Click on "File a form online." Then select "Application for Employment Authorization (I-765)." Then, click "Start Form."

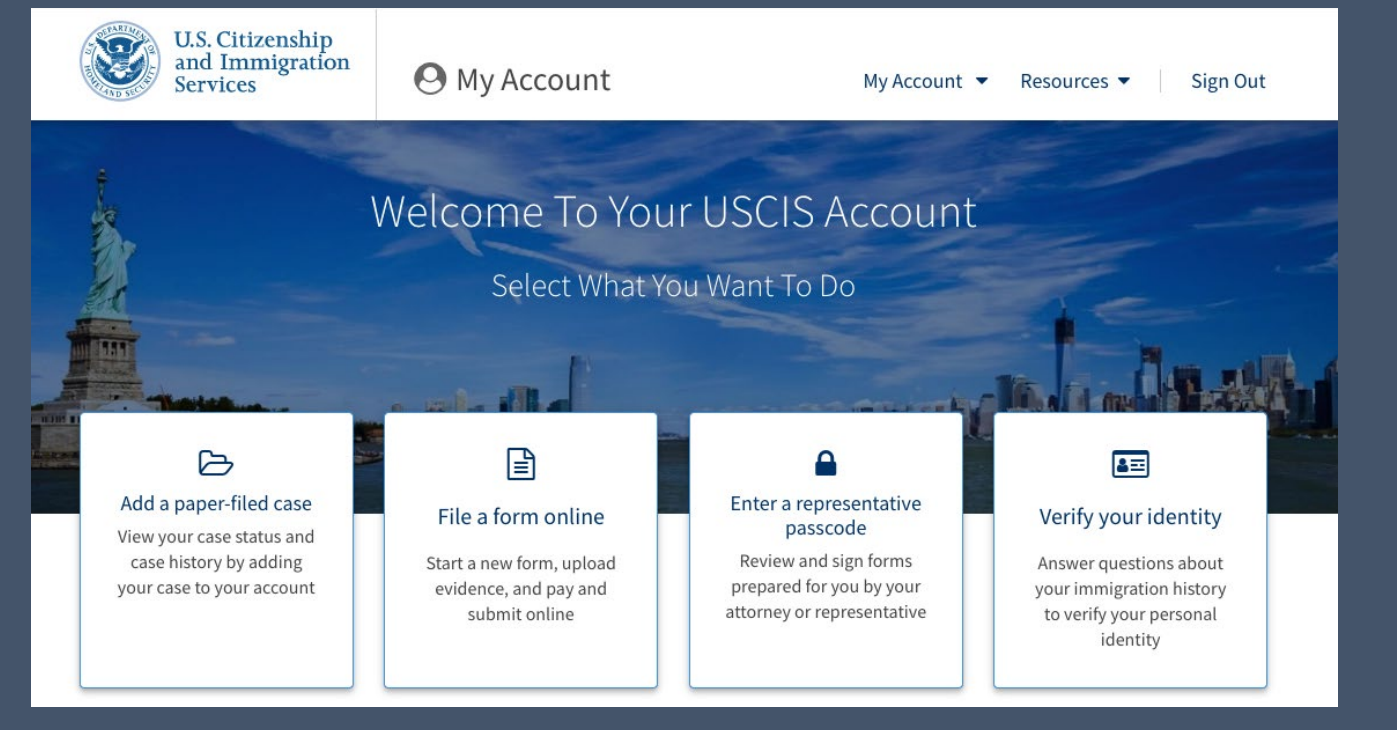

#### File a Form

Select the form you want to file online. Once you start, we will automatically save your information for 30 days, or from the last time you worked on the form.

#### Select the form you want to file online.

I-765, Application for Employment Authorization

Use this form to request employment authorization and an Employment Authorization Document (EAD) if your immigration status allows you to work in the United States.

- A Note: You may apply online if your eligibility category is:
- (a)(12) Temporary Protected Status (You are submitting an initial Form I-821 or you have an approved Form I-821);
- (c)(3)(A) F-1 student, pre-completion OPT;
- (c)(3)(B) F-1 student, post-completion OPT;
- (c)(3)(C) F-1 student, 24-month extension for STEM students (students holding a degree in science, technology, engineering, or mathematics);
- (c)(19) Temporary Protected Status (You have a pending Form I-821); or
- (c)(33) Consideration of Deferred Action for Childhood Arrivals (DACA) (You must have a pending or approved Form I-821D in order to file Form I-765).

#### All other applicants must submit a paper Form I-765.

Start form

### Things to Keep in Mind

### Security Reminder

If you do not work on your form for more than 30 days, we will delete your data in order to prevent storing personal information indefinitely.

### **Provide a Services A Services A Service**

USCIS may require that you appear for an interview or provide biometrics (fingerprints, photograph, and/or signature) at any time to verify your identity, obtain additional information, and conduct background and security checks, including a check of criminal history records maintained by the Federal Bureau of Investigation (FBI), before making a decision on your application or petition. After USCIS receives your application and ensures it is complete, we will inform you in writing if you need to attend a biometric services appointment. By filing online, you may be requested to appear in-person for an interview or provide your fingerprints, photo, and/or signature. OPT applications do not generally require biometrics.

If you receive a notice from USCIS to appear for an interview or biometric services appointment, please contact your OISS advisor.

### Getting Started: Basis of Eligibility

For STEM OPT Extension, select (c) (3) (C) STEM Extension, from the dropdown menu. What is your eligibility category?

A You can file your request online only for certain eligibility categories

If your eligibility category does not appear on the drop-down list, you must file a paper <u>Form I-765</u>. If you submit online and are not eligible for one of the listed categories, your application may be denied.

(a)(12) Temporary Protected Status Granted

(c)(3)(A) Student Pre-Completion OPT

(c)(3)(B) Student Post-Completion OPT

(c)(3)(C) STEM Extension

(c)(19) Temporary Protected Status Pending

## **Degree and Employment**

| What i | s your | degree? |
|--------|--------|---------|
|        |        |         |

Enter your degree level and major. Ex: M.S. Industrial Engineering

Check with your supervisor or HR staff member to retrieve your employer's information, specifically your employer's name as listed in E-Verify and your employer's E-Verify company identification number. An E-Verify number is 4 - 7 digits and is NOT the employer's EIN.

What is your employer's name as listed in E-Verify?

What is your employer's E-Verify company identification number or a valid E-Verify client company identification number?

## **College Degree**

#### College Degree

Upload evidence the degree that is the basis for the STEM OPT extension is in one of the degree programs currently listed on the <u>STEM Designated Degree Program</u> List or a copy of your prior STEM degree.

#### File requirements

- Clear and readable
- Accepted file formats: JPG, JPEG, PDF, TIF, or TIFF
- No encrypted or password-protected files
- If your documents are in a foreign language, upload a full English translation and the translator's certification with each original document.
- Accepted characters: English letters, numbers, spaces, periods, hyphens, underscores, and parentheses
- Maximum size: 6MB per file

Choose or drop files here to upload

Upload Evidence that your degree meets the STEM requirements:

 Official transcript from the <u>Lehigh University</u> <u>Registrar's Office</u>

- OR-

 Copy of your diploma that shows your degree level and program of study

\* You do not need to upload both, but the evidence that you upload should include the name of the major and the degree earned.

### Institution Accreditation

This is only required if you are applying for STEM OPT based on a previously earned degree. If the STEM OPT extension is based on the same degree as your current post-completion OPT, you would not need to include this information.

If this applies to you, please contact your OISS Advisor for more information about how to fulfill this requirement.

### Lehigh University

Lehigh University

Mailing Address: 27 Memorial Drive West Bethlehem PA 18015

Physical Address: 27 Memorial Drive West Bethlehem PA 18015

√ F-1 School

#### Institution Accreditation

Upload evidence that the institution that granted your STEM degree is currently accredited by the U.S. Department of Education and certified by the Student Exchange and Visitor Program (SEVP), if this STEM OPT extension is based on a previously earned STEM degree.

#### **File requirements**

- Clear and readable
- Accepted file formats: JPG, JPEG, PDF, TIF, or TIFF
- No encrypted or password-protected files
- If your documents are in a foreign language, upload a full English translation and the translator's certification with each original document.
- Accepted characters: English letters, numbers, spaces, periods, hyphens, underscores, and parentheses
- Maximum size: 6MB per file

#### Choose or drop files here to upload

## Getting Started: Reason for Applying

Select **Initial** since STEM OPT is a different employment category than your post-completion OPT.

Select **Replacement** if your OPT was authorized, but your EAD card was lost, stolen, damaged, or needs to be corrected and the correction is NOT due to USCIS error.

Since you have previously applied for postcompletion OPT in the past, answer **Yes**.

### What is your reason for applying?

Initial permission to accept employment

 Replacement of lost, stolen, or damaged employment authorization document or correction of my employment authorization document NOT DUE to US Citizenship and Immigration Services error

Renewal of permission to accept employment

### Have you previously filed Form I-765?

🔵 Yes

🔘 No

## Getting Started: Preparer & Interpreter Information

Is someone assisting you with completing this application?

Yes

🔿 No

Answer: No.

## About You: Your Name

Type your name exactly as it appears **on your passport**. (Note: USCIS has character limits that may impact longer names on the EAD)

#### What is your current legal name?

Your current legal name is the name on your birth certificate, unless it changed after birth by a legal action such as marriage or court order. Do not provide any nicknames here.

#### Given name (first name)

#### Middle name

Family name (last name)

| Have you used any oth<br>Other names used may include ni | er names since birth?<br>cknames, aliases and maiden names. |
|----------------------------------------------------------|-------------------------------------------------------------|
| • Yes                                                    |                                                             |
| O No                                                     |                                                             |
|                                                          |                                                             |
| Provide the other names you have                         | e used.                                                     |
|                                                          |                                                             |
| Given name (first name)                                  | Middle name                                                 |
| Given name (first name)<br>Family name (last name)       | Middle name                                                 |
| Given name (first name)<br>Family name (last name)       | Middle name                                                 |

Type any other names that have been used on any official records or documents (maiden names, nicknames, etc.).

If you do not have additional names that have been used on official documents, click **No.** 

### **About You: Your Contact Information**

### Enter your contact information.

How may we contact you?

Daytime telephone number

#### Mobile telephone number (if any)

This is the same as my daytime telephone number.

#### Email address

This address is where your I-797 receipt notice, approval notice, and EAD card will be sent. Typically we recommend that you put OISS's address: In care of: OISS – Lehigh Univ 32 Sayre Dr Bethlehem, PA 18015 If you don't use OISS's address, please use a secure address that is valid for several months to avoid documents being sent to incorrect or old addresses. You must be listed as physically residing there with USPS or have indicated the person living at the residence in the "In care of name" section.

#### What is your current U.S. mailing address?

We will use your current mailing address to contact you throughout the application process. We may not be able to contact you if you do not provide a complete and valid address. Please provide a U.S. address only.

| In care of name | (if any) |
|-----------------|----------|
|-----------------|----------|

| Address line 1                             |                                |          |
|--------------------------------------------|--------------------------------|----------|
| Street number and                          | name                           |          |
| Address line 2                             |                                |          |
|                                            |                                |          |
|                                            |                                |          |
| Apartment, suite, u                        | init, or floor                 |          |
| Apartment, suite, u<br><b>City or town</b> | init, or floor<br><b>State</b> | ZIP code |
| Apartment, suite, u<br><b>City or town</b> | init, or floor<br>State        | ZIP code |

### **About You: Your Contact Information**

Is your current mailing address the same as your physical address?

Yes

No

Where in the United States do you live?

| Address line 1      |              |          |  |
|---------------------|--------------|----------|--|
|                     |              |          |  |
| Street number and   | name         |          |  |
| Address line 2      |              |          |  |
|                     |              |          |  |
| Apartmont suite u   | ait orfloor  |          |  |
| Apartment, suite, u | int, or noor |          |  |
| City or town        | State        | ZIP code |  |
|                     |              |          |  |
|                     |              | ▼        |  |

If you use OISS's address as your mailing address, you must enter your physical/residential address here even if you plan to move soon.

If your mailing address and physical address are different, provide your current physical address.

### About You: Describe Yourself

Select your Gender and Marital Status.

| What is your gender?                                                           |
|--------------------------------------------------------------------------------|
| <ul><li>Male</li><li>Female</li></ul>                                          |
| What is your marital status?                                                   |
|                                                                                |
| 🔘 Single                                                                       |
| <ul> <li>Single</li> <li>Married</li> </ul>                                    |
| <ul> <li>Single</li> <li>Married</li> <li>Divorced</li> </ul>                  |
| <ul> <li>Single</li> <li>Married</li> <li>Divorced</li> <li>Widowed</li> </ul> |

### About You: When & Where Were You Born

Your city, town, or village, as well as state or province of birth should be typed as indicated on your birth certificate.

When completing this section, use the dropdown menu to select your country of birth. If the country's name has changed or no longer exists, select the name of the country as it was named when you were born. If that name is not listed, select the name of the country as it is named today if the name has changed.

| What is y | our city, town, or | village of birth? |
|-----------|--------------------|-------------------|
| What is y | our state or provi | nce of birth?     |
| What is y | our country of bir | th?               |
| What is y | our date of birth? |                   |
| MM/DD/    | γγγ                |                   |

Remember to use U.S. date formatting: month/day/year.

## **About You: Your Immigration Information**

### List ALL of the countries that you are a citizen or national.

What is your country of citizenship or nationality?

List all countries where you are currently a citizen or national.

+ Add country

What is your Form I-94 Arrival-Departure Record Number (if any)?

List the entire I-94 Number found on your I-94 (from most recent entry into the United States). You can access your current I-94 at https://i94.cbp.dhs.g ov/I94

Save your I-94 as a PDF. You will need to upload it later in the application. Fill in the blanks with the information directly from your passport.

Use the dropdown menu and select F-1 Student here. \*If you are not currently an F-1 Student, please see an OISS advisor.

Type your current SEVIS ID number, which can be found on the top left corner of your I-20 (it starts with an N)

| What is the expiration date of your passport of travel document? | r |
|------------------------------------------------------------------|---|
| MM/DD/YYYY                                                       |   |
| What country issued your passport or travel document?            |   |
|                                                                  | • |
| What is your current immigration status or category?             |   |
|                                                                  | • |
| What is your Student and Exchange Visitor                        |   |

Information System (SEVIS) Number (if any)? Use the "Additional Information" section to include all previously used SEVIS numbers.

### **About You: Other Information**

#### What is your A-Number?

I do not have or know my A-Number.

A-

#### What is your USCIS Online Account Number?

Providing your unique USCIS Online Account Number (OAN) helps us manage your account. You may already have an OAN if you previously filed certain paper forms and received an Account Access Notice in the mail. You can find the OAN at the top of the notice; it is not the same as an A-Number.

I do not have or know my USCIS Online Account Number.

Please enter the USCIS number from your postcompletion OPT EAD card.

If you do not have a USCIS Online Account Number (most F-1 students do not), click "I do not have or know my USCIS Online Account Number." Has the Social Security Administration (SSA) ever officially issued a Social Security card to you?

Yes

O No

Do you want the SSA to issue you a Social Security card?

🔘 Yes

🔾 No

If have a Social Security Card/Number, click **Yes** and enter the number. Click **No,** if you do not.

If you do not have a Social Security Card or if you have an SSN but need a replacement card, click **Yes**.

### **About You: Other Information**

Consent for Disclosure: I authorize disclosure of information from this application to the SSA as required for the purpose of assigning me an SSN and issuing me a Social Security card.

Yes

No

What is your father's birth name?

Given name (first name)
Family name (last name)
What is your mother's birth name?
Given name (first name)
Family name (last name)

If you do not have a Social Security Card and clicked "Yes" for a new Social Security Card, complete this Section by:

- Checking "Yes" to the "Consent for Disclosure."
- Type your father's first and last names.
- Type your mother's first and last names.

## **Evidence:** Passport Photo

Follow the prompts and upload a recent passport photo.

It must be taken within **30** days of your application.

It must meet U.S. standards (2 inches x 2 inches)

\*Failure to submit a correct photo will trigger a biometrics appointment.

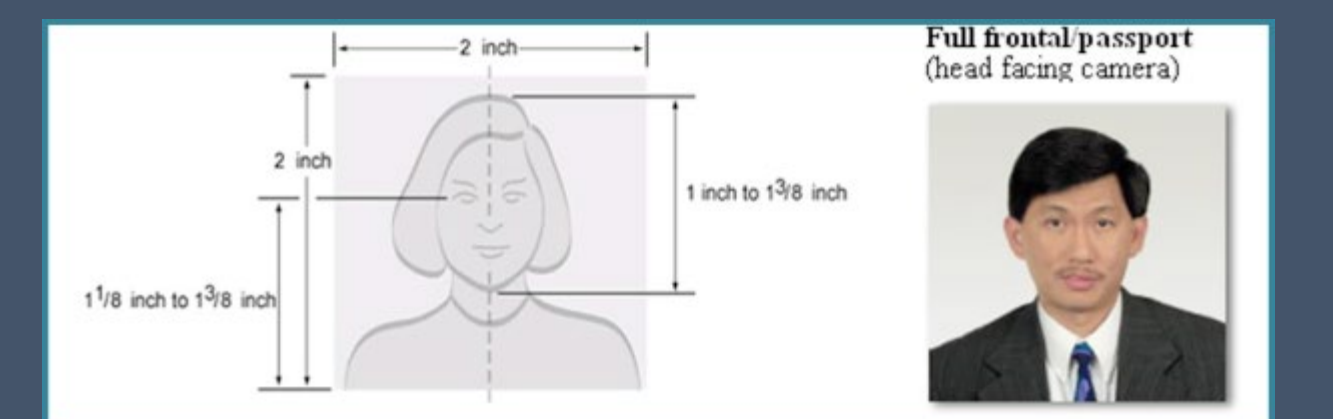

### 2 X 2 Photo Of You

Upload a recent color photograph of yourself that measures 2 inches by 2 inches, with your face measuring 1 inch to 1 3/8 inch from your chin to the top of your head. Your eyes should be between 1 1/8 inch and 1 3/8 inch from the bottom of the photo.

Make sure your whole face is visible, you are facing the camera directly, and the background is white or off-white. Your head must be bare, unless contrary to your religious beliefs.

If you need help understanding the photo requirements or want to resize, rotate, or crop your photo, you can use to the Department of State's <u>photo composition</u> <u>tools</u>. Please note that we cannot approve your application without your photos.

#### File requirements

- Clear and readable
- Accepted file formats: JPG, JPEG, or PNG
- · No encrypted or password-protected files
- If your documents are in a foreign language, upload a full English translation and the translator's certification with each original document.
- Accepted characters: English letters, numbers, spaces, periods, hyphens, underscores, and parentheses
- Maximum size: 6MB per file

Choose or drop files here to upload

### **Evidence: Form I-94**

### You can access your current I-94 at <u>https://i94.cbp.dhs.gov/I94</u>

Upload the PDF of your most recent I-94 here, and keep the PDF for your records.

#### I-94, Arrival And Departure Record

Upload a copy of one of the following:

- Your Form I-94, Arrival-Departure Record (front and back);
- A printout of your electronic Form I-94 ; or
- Your passport or other travel document.

If you were admitted to the United States by CBP at an airport or seaport after April 30, 2013, CBP may have issued you an electronic Form I-94 instead of a paper Form I-94. You may visit the <u>CBP website</u> to obtain a paper version of an electronic Form I-94. CBP does not charge a fee for this service. Some travelers admitted to the United States at a land border, airport, or seaport, after April 30, 2013, with a passport or travel document, who were issued a paper Form I-94 by CBP, may also be able to obtain a replacement Form I-94 from the CBP website without charge.

If your Form I-94 cannot be obtained from the CBP website, it may be obtained by filing Form I-102, Application for Replacement/Initial Nonimmigrant Arrival-Departure Record, with USCIS. USCIS does charge a fee for this service.

#### File requirements

- Clear and readable
- Accepted file formats: JPG, JPEG, PDF, TIF, or TIFF
- No encrypted or password-protected files
- If your documents are in a foreign language, upload a full English translation and the translator's certification with each original document.
- Accepted characters: English letters, numbers, spaces, periods, hyphens, underscores, and parentheses
- Maximum size: 6MB per file

#### Choose or drop files here to upload Desktop file(s) d

### **Evidence: EAD or Government ID**

### This section is for evidence for your government-issued photo ID.

Since you have an unexpired EAD card, upload a copy of the front AND back of the EAD card.

Additionally, you can, but are not required to, upload a copy of a government issued identification that shows your picture, name, and date of birth, such as the biographic page of your foreign passport.

### Employment Authorization Document Or Government ID

Upload a copy of your last Employment Authorization document (EAD) (front and back). If you were not previously issued an EAD, you must upload a copy of a government-issued identity document (such as a passport) showing your picture, name, and date of birth; a birth certificate with photo ID; a visa issued by a foreign consulate; or a national ID document with photo and/or fingerprint. The identity document photocopy must clearly show your facial features and contain your biographical information.

#### File requirements

- Clear and readable
- Accepted file formats: JPG, JPEG, PDF, TIF, or TIFF

#### Desktop file(s) drop or upload zo

- No encrypted or password-protected files
- If your documents are in a foreign language, upload a full English translation and the translator's certification with each original document.
- Accepted characters: English letters, numbers, spaces, periods, hyphens, underscores, and parentheses
- Maximum size: 6MB per file

#### Choose or drop files here to upload

### **Evidence: I-20**

#### I-20, Certificate Of Eligibility For Nonimmigrant Student Status

Upload a copy of the Form I-20, Certificate of Eligibility for Nonimmigrant Student Status endorsed by the Designated School Official (DSO). For the (c)(3)(B) eligibility category, your DSO must have entered the recommendation for OPT into your SEVIS record within 30 days of you submitting Form I-765. If you fail to do so, we will deny your OPT request. For the (c)(3)(C) elgibility category, the Form I-20 must have been endorsed by the DSO within 60 days of submitting Form I-765.

#### File requirements

- Clear and readable
- Accepted file formats: JPG, JPEG, PDF, TIF, or TIFF
- No encrypted or password-protected files
- If your documents are in a foreign language, upload a full English translation and the translator's certification with each original document.
- Accepted characters: English letters, numbers, spaces, periods, hyphens, underscores, and parentheses
- Maximum size: 6MB per file

Choose or drop files here to upload

Your I-20 with STEM OPT recommendation will be issued to you **after** you have submitted your OPT Extension request in iHome.

You **must print, sign, and date** the I-20 and then upload it to the online application.

For STEM OPT, you must submit your online application with 60 days of an OISS advisor issuing your I-20.

## **Additional Information**

### Additional Information

If you need to provide any additional information for any of your answers to the questions in this form, enter it into the space below. You should include the questions that you are referencing.

If you do not need to provide any additional information, you may leave this section blank.

+ Add a response

This section can be used to clarify anything in your application that may be confusing, such as:

- Previous OPT or CPT at a different academic level
- A different SEVIS I-20 number that you used in the past, include:
  - Previous SEVIS ID
  - School name
  - Program start/end dates on I-20
  - Program level
- Previous immigration status that was used to meet the full-year academic requirement (ex: H-4 changed to F-1)

## **Review Your Application**

### Check your application before you submit

We will review your application to check for accuracy and completeness before you submit it.

We encourage you to provide as many responses as you can throughout the application, to the best of your knowledge. Missing information can slow down the review process after you submit your application.

You can return to this page to review your application as many times as you want before you submit it.

#### Alerts and warnings

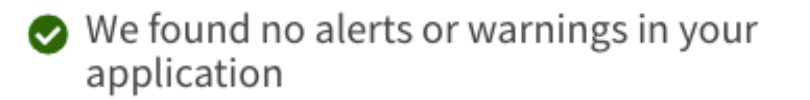

### Be sure to review your application line-by-line.

If you see any alerts or warnings, address them, you must address them.

If there are no errors, you will see the green check mark to indicate your application is complete.

#### Alerts and warnings

You have one or more alerts and warnings based on the information you provided in your application.

A red alert means you have incomplete responses or inconsistent data. You cannot submit your application with any alerts.

There are errors in Getting Started: Reason for applying

Edit my responses

I There are errors in About You: Your name

Edit my responses

## **Review Application Summary**

#### Review the I-765 form information

🔒 Print

CONT.

Here is a summary of all the information you provided in your application.

Make sure you have provided responses for everything that applies to you before you submit your application. You can edit your responses by going to each application section using the site navigation.

We also prepared a draft case snapshot with your responses, which you can download below.

View draft snapshot

### Click on "View draft snapshot" to download a copy of your I-765.

You must save the PDF for your records. You must also upload a copy to the OPT Extension request in iHome.

|                                                                                                  | Authorization/Extension                                                                                                    | Fee Star                                                                                                    | np                                                                                                    | Action Block                                                                                                    |
|--------------------------------------------------------------------------------------------------|----------------------------------------------------------------------------------------------------|----------------------------------------------------------------------------------------------------|----------------------------------------------------------------------------------------------------|----------------------------------------------------------------------------------------------------|
|                                                                                                  | Valid From                                                                                                    | 100 544                                                                                                    | - <b>T</b>                                                                                                    |                                                                                                    |
| For<br>USCIS<br>Use                                                                              | Authorization/Extension<br>Valid Through                                                                                                    |                                                                                                    |                                                                                                    |                                                                                                    |
| Only                                                                                             | Alien Registration Number<br>Remarks                                                                                                    | A-                                                                                                    |                                                                                                    |                                                                                                    |
|                                                                                                  |                                                                                                    |                                                                                                    |                                                                                                    |                                                                                                    |
| To b                                                                                             | e completed by an attorn                                                                                                    | ey or Select this attached                                                                                                    | box if Form G-28 is                                                                                                    | Attorney or Accredited Representa<br>USCIS Online Account Number (if                                                                                                    |
| Board                                                                                            | I VI IIIIIII2I AUVII ADDEAIS                                                                                                    |                                                                                                    |                                                                                                    |                                                                                                    |
| Board<br>acci<br>STAI<br>exam<br>unless<br>childr<br>Part 1                                      | RT HERE - Type or Print in B<br>ple, if you have never been marr<br>s otherwise directed. If your ansy<br>ren do you have" or "How many<br>Reason for Applying                                                                                                    | ack Ink Answer all questi<br>ied and the question asks,<br>ver to a question which red<br>times have you departed th                                                                                                    | ions fully and accura<br>"Provide the name of<br>quires a numeric resp<br>te United States"), ty<br>Other Names                                                                                                    | tely. If a question does not apply to you (for<br>your current spouse"), type or print "N/A"<br>onse is zero or none (for example, "How n<br>pe or print "None" unless otherwise director<br>Used                                                                                                    |
| Board<br>acci<br>sTAI<br>exam,<br>unless<br>childr Part 1. I am appl                             | Retain the second second secon | (ack Ink Answer all questi<br>ied and the question asks,<br>ver to a question which red<br>times have you departed th                                                                                                    | ions fully and accura<br>"Provide the name of<br>quires a numeric resp<br>ace United States"), ty<br><b>Other Names</b><br>Provide all other<br>maiden name, and                                                                                                    | tely. If a question does not apply to you (for<br>your current spouse"), type or print "N/A"<br>onse is zero or none (for example, "How n<br>pe or print "None" unless otherwise directo<br>Used<br>names you have ever used, including aliase<br>nicknames. If you need extra space to                                                                     |
| Board<br>acci<br>STAI<br>exam<br>unless<br>childr<br>Part 1.<br>I am appl<br>1.a.                | RTHERE - Type or Print in Bi<br>ple, if you have never been marr<br>s otherwise directed. If your ansy<br>ren do you have" or "How many<br>Reason for Applying<br>lying for (select only one-box):<br>Initial permission to accept er                                                                                                    | ack Ink Answer all questi<br>ied and the question asks,<br>wer to a question which re-<br>times have you departed the<br>upfoyment.                                                                                                    | ions fully and accura<br>"Provide the name of<br>utires a numeric resp<br>the United States"), ty<br><b>Other Names</b><br>Provide all other<br>maiden name, an<br>complete this seet<br><b>Additional Infor</b>                                                                                                    | tely. If a question does not apply to you (for<br>your current spouse"), type or print "N/A"<br>onse is zero or none (for example, "How n<br>pe or print "None" unless otherwise directo<br>Used<br>names you have ever used, including aliase<br>I nicknames. If you need extra space to<br>ion, use the space provided in <b>Part 6.</b><br>mation.       |
| Board<br>accu<br>> STAI<br>exam<br>unless:<br>childr<br>Part 1.<br>I am appl<br>1.a. [<br>1.b. [ | Replacement of lost, stolen, authorization document, or co                                                                                                    | ack Ink Answer all questi<br>ied and the question asks,<br>ver to a question which rec<br>times have you departed th<br>upfoyment.<br>In damaged employment<br>arection of my                                                                                                    | ions fully and accura<br>"Provide the name of<br>quires a numeric resp<br>te United States"), ty<br><b>Other Names</b><br>Provide all other<br>maiden name, and<br>complete this seet<br><b>Additional Infor</b><br><b>2.a.</b> Family Nam<br>(Last Name)                                                                                                    | tely. If a question does not apply to you (for<br>your current spouse"), type or print "N/A"<br>onse is zero or none (for example, "How n<br>pe or print "None" unless otherwise directo<br>Used<br>names you have ever used, including aliase<br>nicknames. If you need extra space to<br>ion, use the space provided in <b>Part 6</b> .<br>mation.        |
| Board<br>acci<br>> STAI<br>exam<br>unless<br>childr<br>Part 1.<br>I am appl<br>1.a. [<br>1.b. [  | Tredited representative (if is Tredited representative (if is Tredited representative (if is Tredited representative (if is Tredited representative (if is Tredited representative (if is Tredited representative (if is) Tredited representative (if is) Tre  | ack Ink Answer all questi<br>ied and the question asks,<br>ver to a question which rec<br>times have you departed the<br>apployment,<br>or damaged employment<br>orrection of my<br>cuement NOT DUE to<br>ation Services (USCIS)                                                                                                    | ions fully and accura<br>"Provide the name of<br>juires a numeric resp<br>ac United States"), ty<br><b>Other Names</b><br>Provide all other<br>maiden name, and<br>complete this seet<br><b>Additional Infor</b><br><b>2.a.</b> Family Nam<br>(Last Name)<br><b>2.b.</b> Given Name<br>(First Name                                                                                            | tely. If a question does not apply to you (for<br>your current spouse"), type or print "N/A"<br>onse is zero or none (for example, "How n<br>e or print "None" unless otherwise director<br>Used<br>names you have ever used, including aliase<br>I nicknames. If you need extra space to<br>ion, use the space provided in <b>Part 6.</b><br>mation.       |
| Board<br>acci<br>STAI<br>exam<br>unless<br>childr<br>Part 1.<br>I am appl<br>1.a. [<br>1.b. [    | Replacement of lost, stolen, or      Contraction of the stolengy of the stolengy of the s      | ack Ink Answer all questi<br>ied and the question asks,<br>ver to a question which re-<br>times have you departed the<br>uptoyment.<br>In damaged employment<br>arection of my<br>recurrent NOT DUE to<br>ation Services (USCIS)                                                                                                    | ions fully and accura<br>"Provide the name of<br>quires a numeric resp<br>the United States"), ty<br><b>Other Names</b><br>Provide all other<br>maiden name, and<br>complete this sect<br><b>Additional Infor</b><br><b>2.a.</b> Family Name<br>(First Name)<br><b>2.b.</b> Given Name<br>(First Name)<br><b>2.c.</b> Middle Nam                                                              | tely. If a question does not apply to you (for<br>'your current spouse"), type or print "N/A"<br>onse is zero or none (for example, "How n<br>pe or print "None" unless otherwise directo<br>Used<br>aames you have ever used, including aliase<br>nicknames. If you need extra space to<br>ion, use the space provided in <b>Part 6</b> .                  |
| Board<br>accr<br>► STAI<br>exam<br>unless<br>childh<br>Part 1.<br>I am appl<br>1.a. [<br>1.b. [  | Replacement for Card representative (if i     RT HERE - Type or Print in B     ple, if you have never been marr     sotherwise directed. If your ansy     ren do you have" or "How many     Reason for Applying     lying for (select only one-box):         Initial permission to accept er         Replacement of lost, stolen,         authorization document, or e         employment authorization dc         U.S. Citizenship and Immigr         error.         NOTE: Replacement (correc         authorization document due t         require a new Form I-765 am         Replacement for Card Error                                                                                                    | ack Ink Answer all questi<br>eid and the question asks,<br>ver to a question which red<br>times have you departed the<br>provident of the second second<br>of the second second second second<br>of the second second second second<br>reduced of my<br>reduced of my<br>reduced of my<br>reduced second second second<br>of the second second second<br>of the second second second<br>of the second second second<br>second second second second<br>second second second second<br>second second second second<br>second second second second<br>second second second second<br>second second second second<br>second second second second<br>second second second second<br>second second second second second<br>second second second second second<br>second second second second second<br>second second second second second second<br>second second second second second second<br>second second second second second second<br>second second second second second second second<br>second second second second second second<br>second second second second second second second<br>second second second second second second second second<br>second second second second second second second<br>second second second second second second second<br>second second second second second second second second<br>second second s | ions fully and accura<br>"Provide the name of<br>puires a numeric resp<br>te United States"), ty<br><b>Other Names</b><br>Provide all other<br>maiden name, and<br>complete this sece<br>Additional Infor<br>2.a. Family Nam<br>(Fast Name)<br>2.c. Middle Name<br>3.a. Family Nam<br>(Last Name)                                                                                             | tely. If a question does not apply to you (for<br>your current spouse"), type or print "N/A"<br>onse is zero or none (for example, "How n<br>pe or print "None" unless otherwise directo<br>Used<br>anmes you have ever used, including aliase<br>I nicknames. If you need extra space to<br>ion, use the space provided in <b>Part 6</b> .<br>mation,<br>e |
| Board<br>acci<br>STAI<br>exam<br>unless<br>childi<br>Part 1.<br>I am appl<br>1.a. [<br>1.b. [    | Tredited representative (if is RT HERE - Type or Print in B) ple, if you have never been marris otherwise directed. If your ansy ren do you have" or "How many Reason for Applying Ving for (select only one box):<br>Initial permission to accept er<br>Replacement of lost, stolen,<br>authorization document, or chemployment authorization do unseller,<br>NOTE: Replacement (correct<br>authorization document du e<br>require a new Form 1-765 an<br>Replacement for Card Error<br>Filing Fee section of the For<br>further details.                                                                                                    | ack Ink Answer all questi<br>ied and the question asks,<br>were to a question which re-<br>times have you departed the<br>unfloyment.<br>The damaged employment<br>sprection of my<br>returnent NOT DUE to<br>ation Services (USCIS)<br>tion) of an employment<br>o USCIS error does not<br>d filing fee. Refer to<br>pr in the What is the<br>m 1-765 Instructions for                                                                                                    | ions fully and accura<br>"Provide the name of<br>quires a numeric resp<br>the United States"), ty<br><b>Other Names</b><br>Provide all other<br>maiden name, and<br>complete this seet<br>Additional Infor<br>2.a. Family Name<br>(First Name<br>2.c. Middle Name<br>3.a. Family Name<br>(Last Name)<br>3.b. Given Name<br>(First Name)<br>3.b. Given Name<br>(First Name)<br>3.b. Given Name | tely. If a question does not apply to you (fc<br>your current spouse"), type or print "N/A"<br>onse is zero or none (for example, "How n<br>pe or print "None" unless otherwise director<br>Used<br>names you have ever used, including aliase<br>inicknames. If you need extra space to<br>ion, use the space provided in <b>Part 6</b> .<br>mation.       |

## Statement & Signature

#### Applicant's statement

You must read and agree to the statement below.

I can read and understand English, and have read and understand every question and instruction on this application, as well as my answer to every question. Check the statement attesting that you can understanding English, and that you have read and understand every question and instructions on the application, as well as the answers to every question.

 I have read and agree to the applicant's statement

#### Applicant's signature

You must provide your digital signature below by typing your full legal name. We may deny your application if you do not completely fill out this application or fail to submit required documents. We will record the date of your signature with your application. Check the statement attesting that you have read and agree to the applicant's statement.

Type your full name.

Your fee Your form filing fee is: \$410

Refund Policy: USCIS does not refund fees, regardless of any action we take on your application, petition or request, or how long USCIS takes to reach a decision. By continuing this transaction, you acknowledge that you must submit fees in the exact amount and that you are paying the fees for a government service.

Then, prepare your payment.

### STOP – Read these directions!!

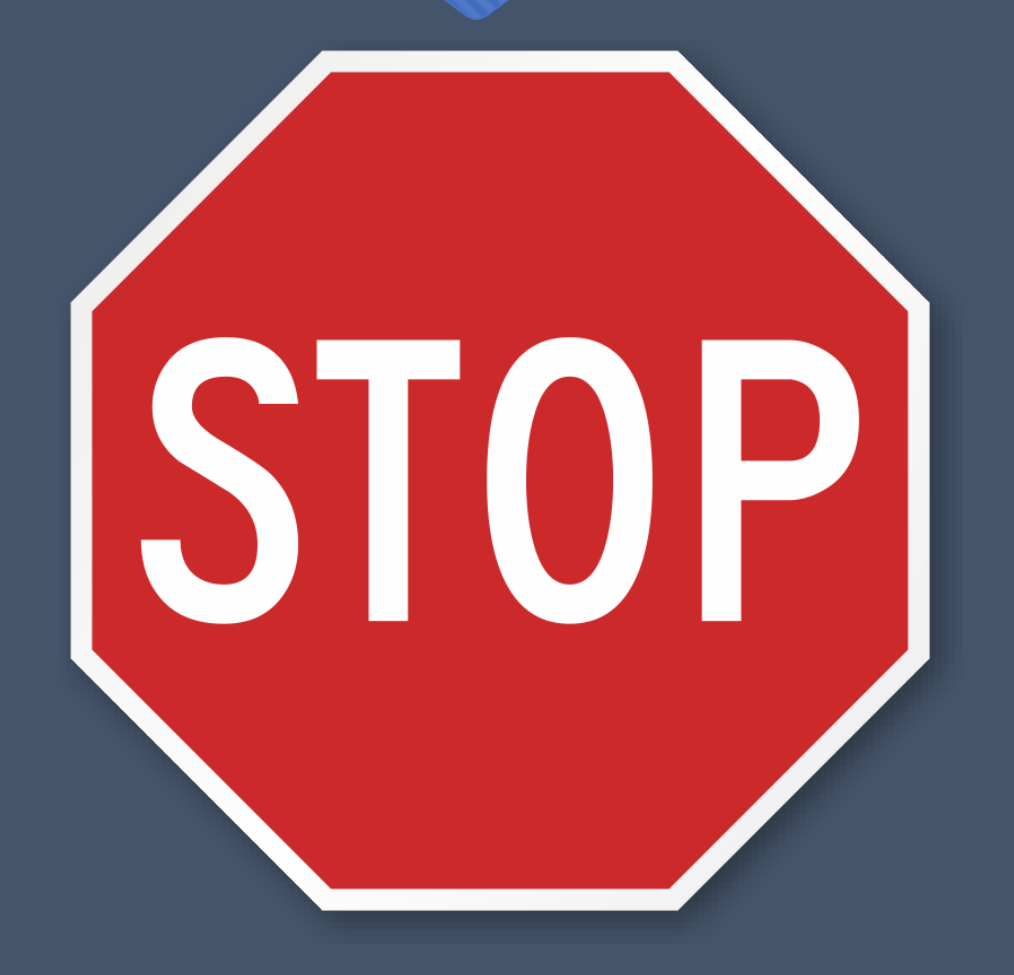

### STOP:

- Do **NOT** add your signature
- Do **NOT** make a payment
- Do NOT submit your application

Please go to iHome to complete the OPT Extension Request e-form. Then wait until your international advisor tells you what to do next.

### Communicate with OISS Part 1

Submit a STEM OPT Extension Request in iHome and upload the following documents :

- Your completed, unsigned Form I-765
- O Both sides of EAD card
- <u>I-983</u> training plan: Instructions on how to fill out I-983 can be found <u>here</u>.
- Optional: Job offer letter from a registered <u>E-Verify</u> company printed on official letterhead.

### Communicate with OISS Part 2

- 1. Now you must submit your STEM Extension Request in iHome and upload the following documents:
  - Your completed, unsigned Form I-765
  - Your 2 x 2 passport photo
  - I-94 record
  - Copy of post-completion OPT EAD
  - Official transcript from the <u>Lehigh University Registrar's Office</u> -or- copy of your diploma that shows your degree level and program of study
  - Completed, signed Form I-983 (include link to I-983 page on Study in the States)
  - If STEM OPT extension is based on a previously earned STEM degree, provide school's accreditation by the U.S. Department of Education and SEVP certification
- 2. After you have submitted your STEM OPT Extension request in iHome, your new I-20 will be issued. You will need to print, sign and then upload the new STEM OPT I-20 to your online I-765. Then you can continue to payment.

\*\*\*DO NOT SUBMIT YOUR ONLINE APPLICATION WITHOUT AN I-20 FROM OISS\*\*\*

### Ready to submit application!

Now that you have your I-20 with OPT recommendation, you are ready to submit your OPT application!

- Log back in to your USCIS online account and go to the Review and Submit section.
- Remember, you must submit your OPT application within 60 days of receiving your new I-20 with OPT recommendation

## Statement & Signature

#### Applicant's statement

You must read and agree to the statement below.

I can read and understand English, and have read and understand every question and instruction on this application, as well as my answer to every question. Check the statement attesting that you can understanding English, and that you have read and understand every question and instructions on the application, as well as the answers to every question.

 I have read and agree to the applicant's statement

#### Applicant's signature

You must provide your digital signature below by typing your full legal name. We may deny your application if you do not completely fill out this application or fail to submit required documents. We will record the date of your signature with your application. Check the statement attesting that you have read and agree to the applicant's statement.

Type your full name.

Your fee Your form filing fee is: \$410

Refund Policy: USCIS does not refund fees, regardless of any action we take on your application, petition or request, or how long USCIS takes to reach a decision. By continuing this transaction, you acknowledge that you must submit fees in the exact amount and that you are paying the fees for a government service.

Then, prepare your payment.

### Payment & Submission

We will send you to Pay.gov — our safe and secure payment website — to pay your fees and submit your form online.

Here are the steps in the payment and submission process:

Provide your billing information on Pay.gov
 Provide your credit card of U.S. bank account information
 Submit your payment

When you have paid your fee, your form will be submitted.

Pay.gov will redirect you to a uscis.gov confirmation screen, which will include your receipt number. Please keep a copy of your receipt number for your records. You can track the status of your application through your USCIS online account.

Pay and submit

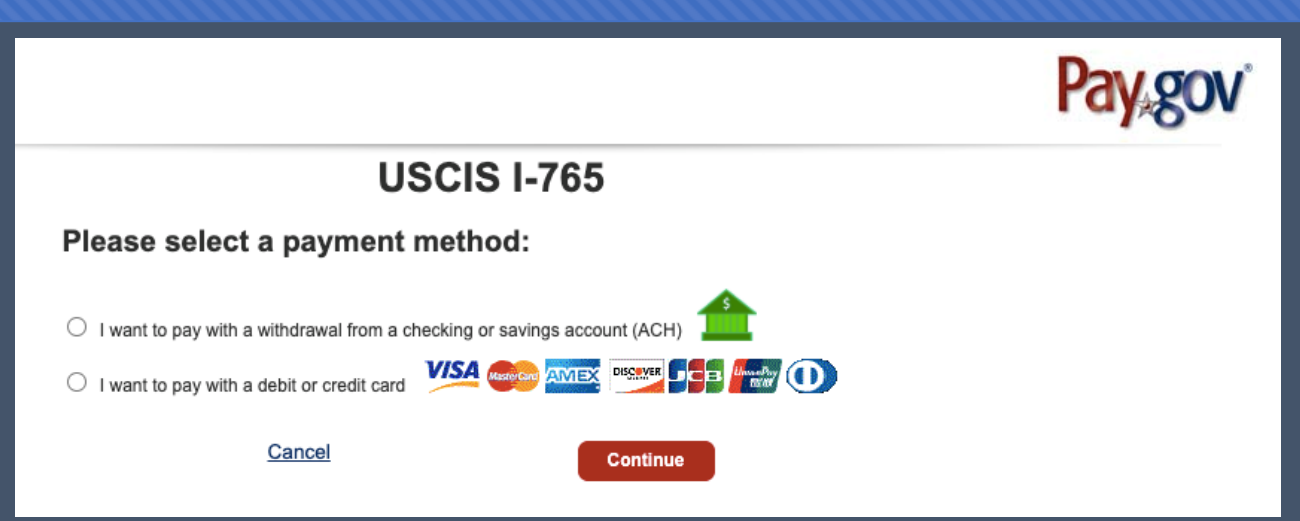

Choose your method of payment. You can pay by electronic check, debit, or certain credit cards.

Click on the blue "Pay and submit" button.

## **Finalize Payment**

### **USCIS I-765**

| Please      | enter    | checking | or s | savings | account | information |
|-------------|----------|----------|------|---------|---------|-------------|
| below.      |          | _        |      |         |         |             |
| * indicates | required | fields   |      |         |         |             |

| 3VKXJIRDQ43O2P                   |
|----------------------------------|
| \$410.00                         |
|                                  |
| Select an Account Type 🗸         |
| Account Number Check Num         |
| : 9243767390 <sup>   </sup> 1234 |
|                                  |
|                                  |
|                                  |
| ancel Continue                   |
|                                  |

If you are using your checking or savings account, enter your banking information (routing and account, which are at the bottom of your check).

| Agency Tracking ID: 3VKXJIRDQ43O2P |  |
|------------------------------------|--|
| Payment Amount: \$410.00           |  |
| * Country:                         |  |
| * Billing Address:                 |  |
| Billing Address 2:                 |  |
| * City:                            |  |
| State/Province:                    |  |
| ZIP/Postal Code:                   |  |
| * Account Holder Name:             |  |
|                                    |  |
| * Card Number:                     |  |
| * Expiration Date:                 |  |
| * Card Security Code:              |  |
|                                    |  |

**USCIS I-765** 

## If you are using your credit or debit card, enter your personal and account information.

### After Submission

- You will get a receipt number in your USCIS account right away. You can check occasionally to see other status updates.
- Your approval notice and EAD card from USCIS will come to the mailing address listed in your application. If your mailing address changes while the process is pending, submit a Change of Address with USCIS <u>online</u> or by calling 800-375-5283.
  - If you used OISS's address as your mailing address, please note there may be a delay as mail may take an extra few days to come to our office from the mail room. We will notify you be e-mail as soon as mail arrives for you.
- Notify an OISS advisor immediately if you receive a Request for Evidence (RFE) or Request for Information (RFI). Email a copy of the RFE to your OISS advisor for assistance. Failure to respond to a RFE or RFI will lead to a denial of your OPT request.
- Check your EAD for accuracy (name misspelled, wrong dates, etc). If there are errors, email a scanned copy of the card with a description of the error to OISS.
- If you want to withdraw your OPT application after submission to USCIS and before it has been approved, contact OISS.